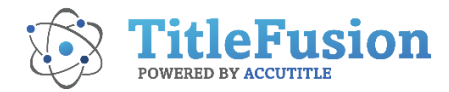

# **Stewart Integration Overview**

The Stewart/TitleFusion integration has been updated with new features and functionality. Users may request CPLs, Commitment Jackets and Policy Jackets through the integration. Use the following instructions to request items from the Stewart Integration.

### Verify <u>Essential</u> File Details

- 1. Complete <u>all</u> details in the **Application Module**. Be sure to include:
  - **Transaction Information**: the Purchase Price, Owner Insurance, Loan amount, Lender Insurance, Lender, Loan Number

Property Information: the Property Address and/or tax identifiers, Property Type, and if the file has additional properties, then the **Exclude from CSL** checkbox may be checked to exclude the selected property from being listed on the Stewart product (CPL or AAL) File Information: a Closing Date

Buyer and Seller Information: party details

- 2. Add <u>all</u> Endorsements to the file in the **Endorsements** Tab of the Commitment Module.
- 3. Calculate the premium in **Charges & Fees**.

### Access the Stewart Integration

- 4. Select **Stewart's Underwriter ID** in the Transaction Information. The Integration window will open inside the Application Page.
- 5. **Agency**: Select the Stewart Agency associated with this request. Once a product is requested, then the options are disabled, and the field is locked. Voiding requested products will allow modifications to the Agency field.
- 6. **Location:** Select the agency location associated with this request. Different options <u>may</u> be selected for each product request. The location will display as the issuing agent's address at the top of the CPL.
- Branch: If applicable, select the company's "branch" location for requesting CPLs. Different options <u>may</u> be selected for each product request. When selected, the branch location displays in an addendum attached to the CPL. (Options include individual branches, "All" and "None".)

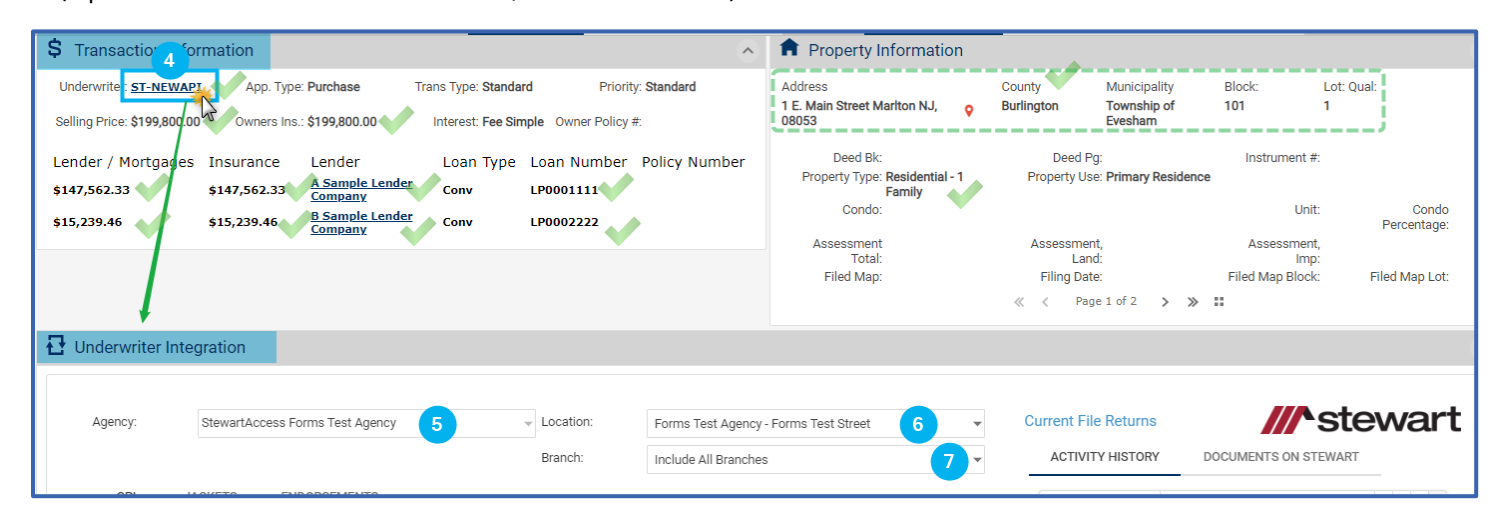

### **Request the Desired Product**

A CPL / AAL (NY files) and Jackets may be requested through the integration.

Please note: The Endorsements tab is designed to list endorsements issued with the loan and/or owner jackets <u>for</u> <u>informational purposes only</u>.

### **Request a CPL or AAL (NY)**

- A. Select the CPL (or AAL) tab after the Integration window opens
- B. Covered Party: Select the Covered Party. Options are state specific.
- C. Lender: If the Covered Party is a Lender, then select the desired loan from the Lender drop-down. <u>Note</u>: The Successor Language will update to the language identified in the lender's phonebook entry for the new loan selected.
- **D.** If an additional issuing Party is applicable, then select the **Approved Attorney OR** the **Secondary Agency OR** the **Settlement Company**.
  - Fields may be disabled if they do not apply to that state.
  - Only one of these 3 fields may contain a value at any time.
  - Selections may be made from the Stewart "favorites" in the drop-down or by searching for entries by clicking on the ellipsis,
  - The party identified in any of these three fields is considered a second issuing agency.
- **E. Successor Language**: The Successor Language will default to the language identified in the lender's phonebook entry. Other options may be selected as necessary.

#### F. Options:

- i. Check the Print Attorney Only checkbox if available (state determined) and desired.
- **ii.** Select the **Use alternative addressee** to manually enter a different lender address (such as a branch's address) in place of the address in the lender's phonebook entry.
- G. CPL (AAL) Forms: Select the desired form from the Stewart provided options.
- H. REQUEST CPL: Select this button to request the CPL/AAL.
- I. The CPL/AAL details will automatically display in the **ACTIVITY HISTORY** table on the right and the document may be accessed in the file's Documents Module.
  - iii. A CPL/AAL may be reviewed by selecting the PDF icon 🔁 .
  - iv. A CPL/AAL may be voided by selecting the RED X 🔀 . Voided documents will automatically be archived in the Documents Module and the description will automatically indicate the void.

| Agency: StewartAccess Forms Test Agency |              |          | ▼ Location:           | Forms Test Agency - Forms Test Street               |             | Current File Returns        | 🔹 🚺 🛛 ///^stewa                                                    |   |    |
|-----------------------------------------|--------------|----------|-----------------------|-----------------------------------------------------|-------------|-----------------------------|--------------------------------------------------------------------|---|----|
|                                         |              |          | Branch:               | Include All Branches                                | -           | ACTIVITY HISTORY            | DOCUMENTS ON STEWART                                               |   |    |
| CPL JACKETS                             | ENDORSEMENTS |          |                       |                                                     |             | Activity                    | Description                                                        |   | iv |
| Covered Party:                          | Lender B     | •        | Lender:<br>ABC Mortga | ige Corp Sample LLC (\$450,000.00)                  | ¥           | 11/09/2022 02:18            | NJ Single Transaction CPL Lender,<br>Purchaser, Lessee or Borrower | 7 | ×  |
| Secondary Agency:                       |              | •        | Options:              | torney Only                                         | dressee (ii | <del>11/09/2022 10:14</del> | NJ Single Transaction CPL Lender,<br>Purchaser, Lessee or Borrower | 7 |    |
| Settlement Company:                     |              | <b>.</b> | CPL Forms:            |                                                     |             | ·                           |                                                                    |   |    |
| Successor Language:                     |              | -        | NJ Single Tr          | ransaction CPL Lender, Purchaser, Lessee or Borrowe | r 🔻 Ġ       |                             |                                                                    |   |    |

### Request a Jacket

At this time, Owner and Loan jackets are requested individually and Stewart does not require Commitment Jackets to be requested through the integration. Commitment Jackets may be added to the file through the Smart Commitment Sets.

- a. Select the Jackets tab after the Integration window opens.
- b. Select the radio button that corresponds to the desired jacket (Owners Policy, Loan Policy, OR Commitment).
- **c. Transaction is Simultaneous Issue**: This will automatically be selected for files with a simultaneous posture. The purpose of this checkbox alerts Stewart that multiple jackets are expected,
- **d. Transaction is Reissue**: If a file qualifies as a Reissue, then select this checkbox. (Users must select this identifier as it will not automatically pre-select.)
- e. Loan: If applicable, select the loan associated with the policy. (This field will not apply to the Owners Policy.)
- f. Transaction Type (State Specific): Select the transaction type when requested by Stewart.
- g. **Successor Language**: The Successor Language will default to the language identified in the lender's phonebook entry. Other options may be selected as necessary. (This field will not apply to the Owners Policy.)
- **h. Include Jacket Authorized Countersignature**: This will automatically be pre-selected and will include the signature of the file's Authorized Signatory on the requested Jacket.
- i. Form: Select the desired form from the Stewart provided options.
- j. FILE ENDORSEMENTS: Displays Endorsements previously selected in TitleFusion.

<u>Note</u>: As a Best Practice, all Endorsements must be added to the file through the Endorsements Module before creating jackets. If a jacket(s) has already been requested, then additional Endorsements should be added to the file, the original jacket(s) should be voided, and then request new jacket(s).

**k. ADDITIONAL ENDORSEMENTS**: Cautiously add Endorsements here if the Endorsement(s) should not appear on the Title Bill (this often happens for NY files).

<u>Note</u>: Any Endorsements added in the integration WILL NOT flow to the file. Please use caution when adding Endorsements in the Integration.

- I. REQUEST JACKET: Select this button to request the Jacket.
- m. The Jacket details will automatically display in the ACTIVITY HISTORY table on the right and the document may be accessed in the file's Documents Module.
- **n.** Jackets may be reviewed by selecting the PDF icon 🔼 .
- If liability amounts, premium/remittances, property information details or transaction type (NY files only) are updated within TitleFusion, then select the pencil icon to update the jacket with the new details <u>Note</u>: The edit button cannot be used for modifications to Endorsements through TitleFusion. See item j above for the recommended best practice.
- **p.** Policy and Lender Jackets may be voided by selecting the RED **X X**. Voided documents will automatically be archived in the Documents Module and the description will automatically indicate the void.

| Underwriter Integration                  |                                                                  |                                                                              |                                                                    |                                                           |                                                                             |       |            |  |
|------------------------------------------|------------------------------------------------------------------|------------------------------------------------------------------------------|--------------------------------------------------------------------|-----------------------------------------------------------|-----------------------------------------------------------------------------|-------|------------|--|
| Agency: StewartAccess Forms Test Agency  |                                                                  | Location: Forms Test Agency - Forms Test Street Branch: Include All Branches |                                                                    | Current File Returns ACTIVITY HISTORY CURRENTS ON STEWART |                                                                             |       |            |  |
| AAL JACKETS                              | ENDORSEMEN                                                       |                                                                              |                                                                    | Activity                                                  | Description                                                                 |       |            |  |
| Owners Policy<br>Liability: \$199,800.00 | Loan Policy Loan: A Sample Lender Company                        | Commitmen<br>(\$147,562.33)                                                  | t Transaction is Simultaneous<br>issue<br>d Transaction is Reissue | 11/09/2022 04:25                                          | ALTA Short Form Residential L<br>Policy - NY - 6-17-2006 M-000<br>794695151 | ) 🗈 🦉 | •<br>• × P |  |
| Transaction Type:                        | f v Yil                                                          | E ENDORSEMENTS                                                               | ADDITIONAL ENDORSEMENTS                                            | 11/09/2022 04:24                                          | ALTA Owners Policy - New York 6-<br>17-2006 0-0000-794693321                | 2     | ' <b>x</b> |  |
| Successor Language:                      | This is an example of the succe 👻 g                              | TIRSA Standard N                                                             | / Owner Endorsement                                                | <del>11/09/2022 12:20</del>                               | ALTA Loan Policy - New York 6-17-<br>2006 M-0000-794654391                  | 2     |            |  |
| Form:                                    | cket Authorized Countersignature ALTA Owners Policy - New York + |                                                                              |                                                                    | <del>11/09/2022 12:18</del>                               | ALTA Owners Policy - New York 6-<br>17 2006 0 0000 70455222                 | 7     | •          |  |
|                                          |                                                                  |                                                                              | REQUEST JACKET                                                     |                                                           |                                                                             |       |            |  |

## **ENDORSEMENTS Tab (For Information only)**

The table displays all Endorsements that have been issued and/or voided and identified with the jacket type to which they are attached.

Although Endorsements may be removed from a jacket by selecting the RED X 🔀 , please be aware that this will not remove the Endorsement from the file. As a Best Practice, remove Endorsements in the Endorsements Module of TitleFusion, void the Jacket(s), and then request the new Jacket(s). There is no limit on the number of product requests through the integration.

| <br>CPL JACKETS ENDORSEMENTS |            |                  |        |                                                                                                |             |   |   |  |
|------------------------------|------------|------------------|--------|------------------------------------------------------------------------------------------------|-------------|---|---|--|
| Date                         | Identifier | Number           | Status | Form                                                                                           | Jacket Type |   |   |  |
| 2022-10-14                   | 1-1A7UE9P  | E-0000-794615650 | Void   | Survey (9/10/07) (NJRB 5-01)                                                                   | Loan        |   | * |  |
| 2022-11-18                   | 1-1A7VM1T  | E-0000-794678252 | Issued | Survey (9/10/07) (NJRB 5-01)                                                                   | Owners      | × |   |  |
| 2022-11-18                   | 1-1A7W00N  | E-0000-794688508 | Issued | ALTA 8.1-06 Environmental<br>Protection Lien Endorsement -NJ<br>Variation (9/1/19) (NJRB 5-94) | Loan        | × |   |  |
| 2022-11-18                   | 1-1A7W00M  | E-0000-794688509 | Issued | ALTA 9.10-06 (Res) REM Current<br>Violations (1/1/17) (NJRB 5-157)                             | Loan        | × | • |  |